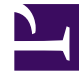

## **GENESYS**<sup>®</sup>

This PDF is generated from authoritative online content, and is provided for convenience only. This PDF cannot be used for legal purposes. For authoritative understanding of what is and is not supported, always use the online content. To copy code samples, always use the online content.

## Performance DNA Administrator Guide

Update Routing Skills from DNA

5/5/2025

## Update Routing Skills from DNA

This page enables Skills and proficiency levels in CME to be updated for the SkillsDNA output.

The DNA components are presented in the left-hand side table and the CME skills in the middle table.

Templates are required to create links between DNA items and CME Skills and must be selected before continuing. Select a template from the dropdown or create a new one by clicking the **New Template** button.

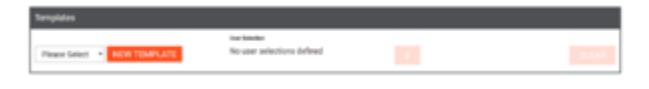

The user selection becomes enabled once a template has been selected. If no user selection is defined then users who are linked to the selected Strands will be used.

| Day Intention       | ,                                                                                                    |
|---------------------|----------------------------------------------------------------------------------------------------|
| A State and A state | Persetle lege                                                                                                    |
|                     | Love Router 20<br>Sign Barrier 80                                                                                                    |
|                     | bengede bigge Ind 2                                                                                                    |
|                     | 400 FU200                                                                                                    |
|                     | Contract of the Contract of Contract of Co |

Clicking on the user selection count button will launch the user selection modal. The left-hand side of the dialog displays each demographic grouping that can be removed or added to using the **Cross** and **Add User Selection** buttons respectively.

The right-hand side of the dialog displays the currently highlighted demographic grouping. Each grouping consists of a **Percentile Range** and zero or more **Demographic Mappings**.

The **Percentile Range** dropdown allows the users that match the demographic mappings to be filtered to pre-specified or custom ranges. The custom range option will display a range picker allowing the user to select a lower and upper percentage.

The **Demographic Mappings** can be chosen using the dropdown as well as being removed and added to using the **Cross** and **ADD FILTER** button respectively. Any selected values will be displayed at the top followed by the top 20 unselected values. The unselected values can be filtered using the textbox at the top of each result set. Additional data will only be retrieved from the server after 3 or more characters have been inputted into the filter textbox.

The DNA components and CME Skills need to be **linked** in the right table. In this example the **sales** DNA has been linked to the **WFM\_Gold** skill. To link items, select the DNA from the left table and tick the related skill/skills in the middle table, then click the right arrow button.

| 084            |    | Skills             | σ  |   | Linked Skills |           | 1000 |
|----------------|----|--------------------|----|---|---------------|-----------|------|
| Type to filter | Q, | Type to liber      | Q, |   | Ehik Nome     | Skil      | Late |
| 0 feedback     |    | U with dense       |    |   | ules .        | WPM, Guid | × 🗖  |
| C sales        |    | U MIM_Chat         |    |   |               |           |      |
|                |    | 0 with treal       |    |   |               |           |      |
|                |    | C WIN, Lottinger   |    |   |               |           |      |
|                |    | 0 with_loyahyLard  |    | - |               |           |      |
|                |    | U WM_Misspiredt    |    |   |               |           |      |
|                |    | 0 wite_sher        |    |   |               |           |      |
|                |    | 0 BHL Naciberholag | .  |   |               |           |      |
|                |    | C with poice       |    |   |               |           |      |

Click the Edit icon in the Linked Skills table to specify whether skills are directly mapped or whether the DNA results provide a scale to match the proficiency levels in CME.

To use levels of DNA results for proficiency levels in CME, enter the DNA Lower bound and DNA Upper values and associate these with a level in CME associated to the Skill. Click **Add** once complete to create the required levels.

If there is a direct mapping select **Direct Mapping**.

| Å Edit DNA ->                                                               | CME Mappings |   |
|-----------------------------------------------------------------------------|--------------|---|
| Direct Mapping:<br>DNA Lower bound:<br>DNA Lower upper:<br>CME Skill Value: |              | * |
|                                                                             | Add          |   |
|                                                                             |              | l |
|                                                                             |              | l |
|                                                                             |              | l |
| Close                                                                       |              | Ŧ |

Click **Run** to update the CME Skill levels.

Before importing the new Skill levels to CME you can preview the skill levels by clicking Preview. Once you are satisfied that the skill levels are accurate, click **Import**.

## Update Routing Skills from DNA

| Import Cree Skill                                                                                                    |                |          | ×   |
|----------------------------------------------------------------------------------------------------|----------------|----------|-----|
| Please select the default Tenant to use: Environment *                                                                                                    |                |          | ÷.  |
| Please either click preview to view what changes will occur if the update is done or click i<br>straight away                                                                                                    | mport to do th | e import |     |
| Preview Import                                                                                                    |                |          |     |
| (and a second second seco |                |          |     |
|                                                                                                    | BS_Upsell      | 85_Ups   |     |
| User:                                                                                                    | Before         | After    |     |
| Jessica Hamilton (Added)                                                                                                    | 0              | 57       | -   |
| Sylvia Salvador (Added)                                                                                                    | 0              | 50       |     |
| Charles Sharp (Added)                                                                                                    | 0              | 23       | . I |
| Mortense Howard (Added)                                                                                                    | 0              | 23       | ч   |
| John Smith (Added)                                                                                                    | 0              | 65       |     |
| Jon Kleinsmith (Added)                                                                                                    | 0              | 61       |     |
| Robert Klashner (Added)                                                                                                    | 0              | 57       |     |
| 1                                                                                                    |                |          | ۰.  |